Как записаться на вебинар и получать напоминания, чтобы не пропустить трансляцию?

- Пригласить коллегу Дарья Константиновна 🛩 UCHi.RU Главная Мои классы Портфолис Вебинары .... СЕРВИСЫ ДЛЯ ДИСТАНЦИОННОГО ОБУЧЕНИЯ NEW ПРОВЕСТИ УРОК В создать онлайн-уроки СОЗДАТЬ ЗАДАНИЕ 00 žΞ ПРОВЕРОЧНУЮ «ВИРТУАЛЬНОМ ОТ УЧИ.РУ ИЗ КАРТОЧЕК РАБОТУ КЛАССЕ» мои задания о 1A Функция «Начать урок» доступна **©** Статистика по последнему уроку до 16:00 по будням. Hi 00 P Математика Русский язык Английский язык Окружающий мир 1 класс 1 класс 1 класс 1 класс 1 ученик 1 ученик 1 ученик 1 ученик 0% 0% 0% 0% 0 учеников прошли более 50% карточек 0 учеников прошли более 50% карточек 0 учеников прошли более 50% карточек 0 учеников прошли более 50% карточек Внеурочная ЗАВРИКИ **ФЗАВРИКИ**
- 1. Заходим в личный кабинет и нажимаем на раздел "Вебинары".

2. Далее выбираем из списка тот вебинар, на который Вы хотите записаться (один или несколько) и нажимаем кнопку "Записаться".

| предметам                                                                                                    | Вебинары Учи             | .py                                                        |                                                                                |                            |
|----------------------------------------------------------------------------------------------------|--------------------------|------------------------------------------------------------|--------------------------------------------------------------------------------|----------------------------|
|                                                                                                    | Ближайшие Прошед         | шие                                                        |                                                                                |                            |
| 🗂 24 марта 2020                                                                                                    |                          | Дата и вр                                                  | емя проведения в                                                               | вебинара:                  |
| Шипящие согласные звуки. Правописание                                                                                                    |                          | 24 марта 11:00                                             |                                                                                |                            |
| сочетаний жи-ши. 1 класс                                                                                                    |                          |                                                            |                                                                                |                            |
| Ведущие:                                                                                                    |                          |                                                            | ы успешно записали<br>порый пройдёт по с                                       | сь на вебинар,<br>сылке    |
| Елена Александровна Судьина     Методист, учитель начальных классов WUNDERPARK INTERNATIONAL     SCHOOL                                                                                                    |                          | Важно! Время проведения указано в                          |                                                                                |                            |
|                                                                                                    |                          | московском часовом поясе.                                  |                                                                                |                            |
| Методист, учитель начальных классов<br>SCHOOL                                                                                                    | WUNDERPARK INTERNATIONAL | MOCKOBCK                                                   | ом часовом поясе                                                               |                            |
| У Методист, учитель начальных классов<br>SCHOOL                                                                                                    | WUNDERPARK INTERNATIONAL | московск                                                   | ом часовом поясе                                                               |                            |
| <ul> <li>Методист, учитель начальных классов</li> <li>SCHOOL</li> </ul> Подробнее ~                                                                                                    | WUNDERPARK INTERNATIONAL | Московски                                                  | ом часовом поясе                                                               |                            |
| <ul> <li>Методист, учитель начальных классов<br/>SCHOOL</li> <li>Подробнее </li> <li>124 марта 2020</li> </ul>                                                                                                    | WUNDERPARK INTERNATIONAL | Лата и вр                                                  | ом часовом поясе                                                               |                            |
| <ul> <li>Методист, учитель начальных классов<br/>SCHOOL</li> <li>Подробнее </li> <li>24 марта 2020</li> <li>Изменение существитель</li> </ul>                                                                                                    | WUNDERPARK INTERNATIONAL | московски<br>Дата и во<br>24 марта                         | ом часовом поясе                                                               | мбинара:                   |
| <ul> <li>Методист, учитель начальных классов<br/>SCHOOL</li> <li>Подробнее </li> <li>24 марта 2020</li> <li>Изменение существитель<br/>класс</li> </ul>                                                                                                 | wunderpark International | московски<br>Дата и во<br><b>24 марта</b>                  | ом часовом поясе                                                               | мбинара:                   |
| <ul> <li>Методист, учитель начальных классов<br/>SCHOOL</li> <li>Подробнее </li> <li>24 марта 2020</li> <li>Изменение существитель<br/>класс</li> </ul>                                                                                                 | WUNDERPARK INTERNATIONAL | московскі<br>Дата и ва<br>24 марта                         | ом часовом поясе<br>ома<br>12:00<br>ЗАПИСАТЬСЯ                                 | мбинара:                   |
| Методист, учитель начальных классов<br>SCHOOL<br>Подробнее V<br>24 марта 2020<br>Изменение существитель<br>класс<br>Ведущие:                                                                                                    | WUNDERPARK INTERNATIONAL | Московскі<br>Дата и віл<br>24 марта                        | ом часовом поясе<br>ома<br>12:00<br>ЗАПИСАТЬСЯ                                 | мбинара:<br>1              |
| <ul> <li>Методист, учитель начальных классов<br/>SCHOOL</li> <li>Подробнее </li> <li>24 марта 2020</li> <li>Изменение существитель<br/>класс</li> <li>Ведущие:</li> <li>Елена Александровна Судьина<br/>малант, учитель начально у состорова</li> </ul> | HINDERPARK INTERNATIONAL | московскі<br>Дата и вр<br>24 марта<br>Важної в<br>Важної в | ом часовом поясе<br>очите положения<br>12:00<br>ЗАПИСАТЬСЯ<br>он насовом поясе | нбинара:<br>1<br>указано в |

- 3. Готово! Вы успешно записались на вебинар, теперь Вам придёт напоминание на почту.
- 4. Во вкладке "Прошедшие" можно найти записи прошедших вебинаров.

| (предметам Е                                             | Зебинары Учи.р         |                            |  |
|----------------------------------------------------------|------------------------|----------------------------|--|
| Новогодняя игра "Мудрец": і                              | как играть и выигр     | ывать                      |  |
| Ведущие:                                                 |                        |                            |  |
| Сергей Шашков                                            |                        | ПЕРЕЙТИ К ВЕБИНАРУ >       |  |
| Подробнее 🗸                                              |                        |                            |  |
| Онлайн-олимпиада Учи.ру п<br>2020: как пройти пробный ту | о английскому язы<br>p | ку для 5-11 классов, весна |  |
| Ведущие:                                                 |                        |                            |  |
| 👰 Татьяна Скляренко                                      | Vuu py                 | ПЕРЕЙТИ К ВЕБИНАРУ >       |  |
| Методист по английскому языку платформы                  | 5 40.py                |                            |  |